# **Instruction Sheet**

for

Registration of Producers/Manufacturers through the Online Portal as per Battery Waste Management Rules, 2022

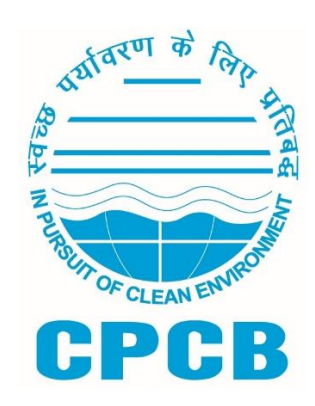

# Central Pollution Control Board, Delhi

February, 2022

# **Table of Contents**

| 1.0 Background                         | 3 |
|----------------------------------------|---|
| 2.0 Sign-Up Procedure                  | 3 |
| 3.0 Filling Up of Application Form     | 4 |
| 3.1 PART – A (General Information)5    | 5 |
| 3.2 PART – B (Battery Type with Brand) | 5 |
| 3.3 PART – C (Add Sales Data)6         | 5 |
| 3.4 PART – D (Add Battery Material)    | 3 |
| 3.5 PART – E (Upload Documents)9       | ) |
| 3.6 PART – F (Confirm & Payment) 10    | C |
| 4.0 Recycling Targets                  | 0 |
| 5.0 Daily Sales Data1                  | 1 |

## 1.0 Background

Ministry of Environment Forest and Climate Change notified Battery Waste Management (BWM) Ruleson 22<sup>nd</sup> August, 2022 as per which every producer and person or an entity involved in manufacturing of battery shall have to register with CPCB. Producers and manufacturers of battery shall have to register through the online centralized portal developed by CPCB.

This Document outlines Illustrative Guidance for the Registration of Producers and persons or entities involved in the manufacturing of Battery through the Online Portal.

## 2.0 Sign-Up Procedure

- 2.1 The user can go to the Sign-up page by clicking on "Create Account" on the Homepage (Figure 1). After selection of Applicant type, Sign Up form (Figure 2) shall open up.
- 2.2 The applicant shall provide the following information during Sign-up:
  - (i) Applicant Type
    - a) Producer/Importers/Manufacturers/Recyclers/Refurbishers
  - (ii) Company Details
    - a) Name of Company
    - b) Trade Name (As per GST)
    - c) Type of Business (Private/Public/ Proprietorship etc.)
    - d) State/UT
    - e) Registered Address
    - f) District
    - g) Pin Code
    - h) PAN
    - i) CIN
  - (iii) Authorized Person
    - a) Name
    - b) Designation
    - c) Mobile
    - d) PAN
    - e) Aadhar No.
  - (iv) Login Details
    - a) Email ID of authorized person
    - b) Password
    - c) Confirm Password

| Figure 1: Login or Create Account on the | Login                                              |
|------------------------------------------|----------------------------------------------------|
| EPR Portal                               | ▲                                                  |
|                                          | <u>۵</u>                                           |
|                                          | jXI7IW Enter Captcha Here                          |
|                                          | Captcha not visible 🔁                              |
|                                          | Login Don't have an account? <u>Create Account</u> |

Figure 2: Sign Up for Registration of Producers

| Applicant type                |                     |                         |  |  |  |
|-------------------------------|---------------------|-------------------------|--|--|--|
| Producer                      |                     |                         |  |  |  |
|                               |                     |                         |  |  |  |
| Company Details               |                     |                         |  |  |  |
| Name of Company*              | Trade Name*         | Type of Business*       |  |  |  |
| Name of Company               | Trade Name          | Select Type of Business |  |  |  |
| State/UT*                     | Registered Address* | District *              |  |  |  |
| Select State                  | Registered Address  | Please Select Any One   |  |  |  |
| Pin Code*                     | Pan (i)             | CIN (İ)                 |  |  |  |
| PIN Code                      | PAN No              | CIN No                  |  |  |  |
| Name*                         | Designation*        | Mobile*                 |  |  |  |
| Name*                         | Designation*        | Mobile*                 |  |  |  |
| Name                          | Designation         | Mobile Number           |  |  |  |
| Pan(i)                        | Aadhaar No          |                         |  |  |  |
| PAN                           | Aadhaar No          |                         |  |  |  |
|                               |                     |                         |  |  |  |
| Login Details                 |                     |                         |  |  |  |
| Authorized Email Id*          | Password(i)*        | Confirm Password        |  |  |  |
| Email Id of Authorised Person | password            | Confirm Password        |  |  |  |
|                               |                     |                         |  |  |  |

Already Registered? [Login Now]

#### 3.0 Filling up of Application Form

After sign up, Producer's dashboard shall appear (**Figure 3**). Click on 'Initiate Registration' to fill the application form. Collection Targets for the Current Financial Year (in kg) will be displayed on the Dashboard of the Producer once the complete application is submitted by the Producer.

#### Figure 3: Dashboard of Producer

| Total Target |
|--------------|
|              |
| NA           |
| NA           |
| NA           |
| NA           |
| NA           |
| NA           |
| NA           |
|              |

#### 3.1 PART – A (General Information)

- a) The pro-forma for PART A: General Information is given in Figure 4.
- b) Information provided during sign up shall be auto fetched (Name of Producer, Registered address of Producer, Branch address of Producer, Authorized person name, designation, Mobile no., and email.)
- c) Producer can enter the Website address of the company and can edit the Branch address of the company

|                                                                                                    | BATTERY TYPE WITH BRAND                               | ADD SALES DATA         | ADD BATTERY MATERIAL           | UPLOAD DOCUMENTS |
|----------------------------------------------------------------------------------------------------|-------------------------------------------------------|------------------------|--------------------------------|------------------|
| (1).Company De                                                                                                    | tails                                                 |                        |                                |                  |
| Name Of Producer                                                                                                    |                                                       |                        |                                |                  |
| Central Pollution Control B                                                                                                    | oard                                                  |                        |                                |                  |
| Regsitered Address of Producer                                                                                                    |                                                       |                        |                                |                  |
| Parivesh Bhawan, Maharsh                                                                                                    | ni Valmiki Marg, East Arjun Nagar, '                  | Vishwas Nagar Extensio | on, Vishwas Nagar, Shahdara, D | )elhi            |
| Website Address                                                                                                    |                                                       |                        |                                |                  |
| BatteryCompany@cpcb.in                                                                                                    |                                                       |                        |                                |                  |
| Branch Address                                                                                                    |                                                       |                        |                                |                  |
|                                                                                                    |                                                       |                        |                                |                  |
| Parivesh Bhawan, Maharsh                                                                                                    | ni Valmiki Marg, East Arjun Nagar, '                  | Vishwas Nagar Extensio | on, Vishwas Nagar, Shahdara, D | Delhi            |
| Parivesh Bhawan, Maharsh<br>(2).Authorized P                                                                                                    | ni Valmiki Marg, East Arjun Nagar, '<br>erson Details | Vishwas Nagar Extensio | on, Vishwas Nagar, Shahdara, E | Delhi            |
| Parivesh Bhawan, Maharsh (2).Authorized P Name                                                                                                    | ni Valmiki Marg, East Arjun Nagar,<br>erson Details   | Vishwas Nagar Extensio | on, Vishwas Nagar, Shahdara, E | Delhi            |
| Parivesh Bhawan, Maharsh (2).Authorized P Name Waste Management                                                                                                    | ni Valmiki Marg, East Arjun Nagar,<br>erson Details   | Vishwas Nagar Extensio | on, Vishwas Nagar, Shahdara, D | Delhi            |
| Parivesh Bhawan, Maharsh<br>(2).Authorized P<br>Name<br>Waste Management<br>Designation                                                                                                    | ni Valmiki Marg, East Arjun Nagar,<br>erson Details   | Vishwas Nagar Extensio | on, Vishwas Nagar, Shahdara, E | Delhi            |
| Parivesh Bhawan, Maharsh<br>(2).Authorized P<br>Name<br>Waste Management<br>Designation<br>Division I                                                                                                    | ni Valmiki Marg, East Arjun Nagar,<br>erson Details   | Vishwas Nagar Extensio | on, Vishwas Nagar, Shahdara, D | belhi            |
| Parivesh Bhawan, Maharsh<br>(2).Authorized P<br>Name<br>Waste Management<br>Designation<br>Division I                                                                                                    | ni Valmiki Marg, East Arjun Nagar,<br>erson Details   | Vishwas Nagar Extensio | on, Vishwas Nagar, Shahdara, D | Delhi            |
| Parivesh Bhawan, Maharsh<br>(2).Authorized P<br>Name<br>Waste Management<br>Designation<br>Division I<br>Mobile No<br>7487031411                                                                                                    | ni Valmiki Marg, East Arjun Nagar,<br>erson Details   | Vishwas Nagar Extensio | on, Vishwas Nagar, Shahdara, D | Delhi            |
| Parivesh Bhawan, Maharsh (2).Authorized P (2).Authorized P (2).Authorized | ni Valmiki Marg, East Arjun Nagar,<br>erson Details   | Vishwas Nagar Extensio | on, Vishwas Nagar, Shahdara, D | belhi            |

#### Figure 4: Filled Pro-Forma of Part – A (General Information)

#### 3.2 PART – B (Battery Type with Brand)

- a) Click on 'ADD DATA' tab to enter information on the Type of Battery
- b) Select Producer type out of 18 categories. A producer will select categories under which it falls.
- c) Select battery type out of 7 categories
- d) Select battery composition out of 5 categories
- e) Enter brand name of new battery or battery contained in any equipment
- f) Enter HSN Code of Battery

| Add data                   |       |
|----------------------------|-------|
| Select Producer Type       |       |
| Battery Type               |       |
| Select Battery Type        | •     |
| Battery Composition        |       |
| Select Battery Composition | •     |
|                            |       |
| Brand Name                 |       |
|                            |       |
| HSN Code of Battery        |       |
| SAVE                       |       |
|                            | CLOSE |
|                            |       |

# Figure 5: Information regarding type of Producer and Battery

| GENERAL INFORM | AATION BATTERY TYPE WITH BRAND                                                                                    | ADD SALES DATA ADD BATTE                                                   | RY MATERIAL            | UPLOAI        | DOCUMENTS          | ;      |
|----------------|----------------------------------------------------------------------------------------------------|----------------------------------------------------------------------------|------------------------|---------------|--------------------|--------|
| ADD            |                                                                                                    |                                                                            |                        |               |                    |        |
| S.No           | Producer Type                                                                                                    | Battery Type                                                               | Battery<br>Composition | Brand<br>Name | Battey HSN<br>Code | Remove |
| 1              | Manufactures and Sells new battery under its own brand                                                            | Portable Battery used in<br>consumer electronics which are<br>rechargeable | Lithium Ion            | CPCB          | 85076000           | ×      |
| 2              | Sells new Battery imported by themselves,<br>under its own brand name                                             | Automotive Battery                                                         | Lead Acid              | CPCB          | 85071000           | ×      |
| 3              | Importer importing new Battery and selling it<br>under their own brand name or no brand to<br>other manufacturers | Industrial Battery                                                         | Lead Acid              | CPCB          | 85069000           | ×      |
| SAVE & NEXT    |                                                                                                    |                                                                            |                        |               |                    |        |

#### Figure 6: Sample data of Information regarding type of Producer and Battery

#### 3.3 PART – C (Add Sales Data)

a) Click on 'ADD DATA' tab to enter information on Sales of Battery. Producer shall enter Year-wise details regarding the battery sold and based on the data provided by the Producer EPR targets will be generated as per Schedule II of the Rules

b) Select sales year of battery from the drop down menu

- c) Select battery type from the drop down menu
- d) Select battery composition from the drop down menu
- e) Enter the quantity (in kg) of the battery sold in the selected sales year

f) Self-declaration of year-wise sales data shall be uploaded as per the format provided (Figure 9)

| Please Select Battery Type                      |   |
|-------------------------------------------------|---|
| Please Select Battery Type                      | ~ |
| Please Select Battery Composition               |   |
|                                                 | ~ |
| Quantity sold in Sale year (Dry wt in kg)       |   |
| Enter Quantity sold in Sale year (Dry wt in kg) |   |

#### Figure 7: Information regarding Sales of Battery

| GENER | AL INFORMATION      | BATTERY TYPE WITH BRAND                           | ADD SA | ALES DATA              | ADD B | ATTERY N       | IATERIAL       | UPLOAD D        | OCUMEN | TS           |
|-------|---------------------|---------------------------------------------------|--------|------------------------|-------|----------------|----------------|-----------------|--------|--------------|
| ADI   | D DATA              |                                                   |        |                        |       |                |                |                 |        | E            |
| S.no  | Battery Type        |                                                   | 1      | Battery<br>Composition | S     | ales Year      | Target<br>Year | Qantity<br>Sold | Target | Remove       |
| 1     | Portable Battery us | sed in consumer electronics which<br>rechargeable | are    | Lead Acid              |       | 2017 -<br>2018 | 2022 -<br>2023 | 10000           | 5000   | $\bigotimes$ |
| 2     | Portable Battery us | sed in consumer electronics which<br>rechargeable | are    | Lead Acid              |       | 2018 -<br>2019 | 2023 -<br>2024 | 15000           | 9000   | $\bigotimes$ |
| 3     |                     | Automotive Battery                                |        | Lithium Ion            |       | 2019 -<br>2020 | 2022 -<br>2023 | 20000           | 6000   | $\bigotimes$ |
| 4     |                     | Industrial Battery                                |        | Lithium Ion            |       | 2020 -<br>2021 | 2023 -<br>2024 | 5000            | 2500   | $\bigotimes$ |

### Figure 8: Sample Data of Information regarding sales of battery and generation of EPR targets

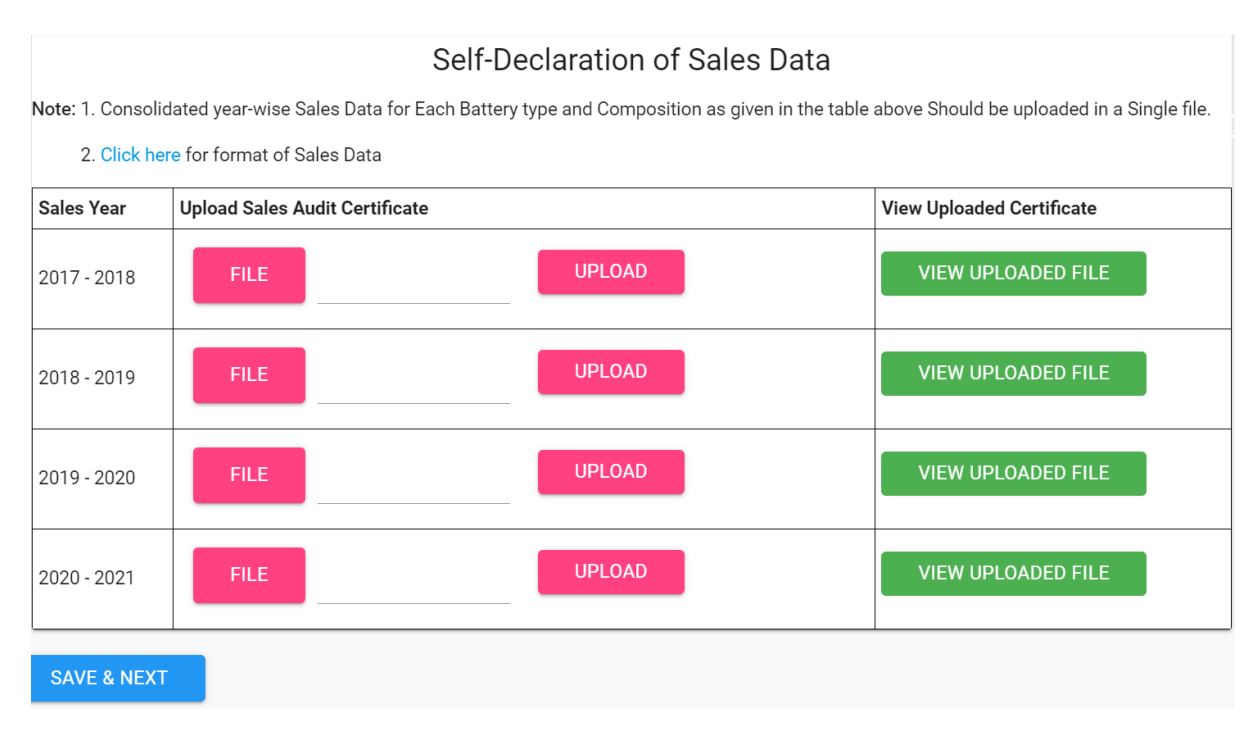

# Figure 9: Uploading of Self-declaration of year-wise sales data

# 3.4 PART – D (Add Battery Material)

a) Click on 'ADD DATA' to add battery material.

b) Select battery composition. After selecting battery composition, percentage of material present in the battery shall be provided (Figure 10). If a Producer is selling different chemistry of lithium ion batteries having different composition of materials, then average percentage of the material shall be provided

# Add Battery Material

Lead Acid

# Percentage Compostion of Material in Battery

| S.No | Components | Percentage (%)        |
|------|------------|-----------------------|
| 1.   | Lead (Pb)  | Enter Lead Percantage |
| 2.   | Zinc (Zn)  | Enter Zinc Percantage |

## Figure 10: Percentage of material in battery

| GENE | GENERAL INFORMATION BATTERY TYPE WITH BRAND |          |          |                 | AND            | ADD SA       | LES DATA          | ADD BATTE      | RY MATERIA      | L UP    | PLOAD DOCUMEN               | ITS    |
|------|---------------------------------------------|----------|----------|-----------------|----------------|--------------|-------------------|----------------|-----------------|---------|-----------------------------|--------|
| A    | DD DATA                                     |          |          |                 |                |              |                   |                |                 |         |                             |        |
|      |                                             |          |          |                 | Battery        | Constit      | uents in Perce    | ntage          |                 |         |                             |        |
| S.No | Battery<br>Composition                      | Lead(Pb) | Zinc(Zn) | Lithium<br>(Li) | Nickel<br>(Ni) | lron<br>(Fe) | Manganese<br>(Mn) | Cobalt<br>(Co) | Cadmium<br>(Cd) | Plastic | Other Material<br>or Metals | Remove |
| 1    | Lead Acid                                   | 65       | 0        | 0               | 0              | 0            | 0                 | 0              | 0               | 10      | 25                          | 8      |
| 2    | Lithium Ion                                 | 0        | 0        | 3               | 0              | 22           | 0                 | 18             | 0               | 0       | 57                          | ×      |
|      | SAVE & NEXT                                 |          |          |                 |                |              |                   |                |                 |         |                             |        |

## Figure 11: Sample data on Percentage of material in battery

#### **3.5 PART – E (Upload Documents)**

- a) Enter GST number and upload PDF copy of GST certificate
- b) Upload PDF copy of PAN card of company
- c) Upload CIN number of company
- d) Enter TIN no. of company

e) Upload PDF copy of Consent Issued under Air/Water Act and Authorization under Hazardous Waste Rules (if unit is involved in production facility)

f) Upload PDF copy of District Industries Center (DIC) registration Certificate

g) Upload Import Export Certificate in case of importers (IEC)

| SNo. | Document/Certificate Type                                                                                                    | Upload Document/Certificate                |
|------|----------------------------------------------------------------------------------------------------|--------------------------------------------|
| 1.   | Enter GST Number 99AAAAA9999A9A9                                                                                                | UPLOAD GST CERTIFICATE GST certificate.pdf |
| 2.   | Company PAN Card                                                                                                    | UPLOAD PAN CARD PAN card company.pdf       |
| 3.   | Company CIN Number                                                                                                    | UPLOAD CIN CERTIFICATE CIN company.pdf     |
| 4    | Company TIN No                                                                                                    | 9984848999989899                           |
| 5.   | Consent Issued under Air/Water Act and Authorization under Hazardous Waste<br>Rules(if unit is involved in production facility) | UPLOAD CTO Consent.pdf                     |
| 6.   | District Industries Center (DIC) registration Certificate                                                                       | UPLOAD DIC CERTIFICATE DIC.pdf             |
| 7.   | Import Export Certificate in case of importers (IEC)                                                                            | UPLOAD IEC IEC.pdf                         |
| 7.   | Import Export Certificate in case of importers (IEC)                                                                            | UPLOAD IEC IEC.pdf                         |

**Figure 12: Upload Documents** 

#### 3.6 PART – F (Confirm & Payment)

a) Select the Declaration checkbox. After selection of the checkbox payment table will appear

b) Upload GSTR9 / Balance sheet file as per the turnover of previous financial year of the company and click on 'Confirm & Initiate Payment'

c) After 'Confirm & Initiate Payment', fee payment page will appear

# Declaration

**Waste Management** on behalf of **Central Pollution Control Board** hereby declare that the information furnished is true, complete and correct to the best of my knowledge and belief. I understand that in the event of my information being found false or incorrect at any stage, my registration shall be liable to be cancelled without notice or any compensation in lieu thereof.

# Figure 13: Declaration

#### Declaration

I Waste Management on behalf of Central Pollution Control Board hereby declare that the information furnished is true, complete and correct to the best of my knowledge and belief. I understand that in the event of my information being found false or incorrect at any stage, my registration shall be liable to be cancelled without notice or any compensation in lieu thereof.

| S.No | Annual Turnover/Revenue (in cr.) | Application Fee(in Rs.) | Initiate Payment                                                                                                 |
|------|----------------------------------|-------------------------|----------------------------------------------------------------------------------------------------|
| 1.   | Less than 5cr                    | 10,000                  | Upload GSTR 9/ balance sheet of Previous financial year Choose File No file chosen CONFIRM & INITIATE PAYMENT    |
| 2.   | 5-50cr                           | 20,000                  | Upload GSTR 9/ balance sheet of Previous financial year Choose File No file chosen CONFIRM & INITIATE PAYMENT    |
| 3.   | Greater Than 50cr                | 40,000                  | Upload GSTR 9/ balance sheet of Previous financial year Choose File Balance sheet.pdf CONFIRM & INITIATE PAYMENT |

## Figure 14: Upload of file and Initiation of payment

#### 4.0 Recycling Targets

Battery Constituent Wise Recycling targets will be auto generated once the application is submitted. Recycling targets are calculated based on the Battery Collection Targets data and Percentage of Battery Material in different Battery Type and Composition. Recycling Targets tab is present on the left hand bar of the dashboard

|        |                                                                                       |                     |          |          |             |            | Battery Cor | istituents (in kg) |            |             |         | E                             |
|--------|---------------------------------------------------------------------------------------|---------------------|----------|----------|-------------|------------|-------------|--------------------|------------|-------------|---------|-------------------------------|
| S. No. | Type of Battery                                                                       | Battery Composition | Lead(Pb) | Zinc(Zn) | Lithium(Li) | Nickel(Ni) | Iron(Fe)    | Manganese(Mn)      | Cobalt(Co) | Cadmium(Cd) | Plastic | Other Recyclable<br>materials |
|        |                                                                                       | Lead Acid           | NA       | NA       | NA          | NA         | NA          | NA                 | NA         | NA.         | NA      | NA.                           |
|        |                                                                                       | Lithium Ion         | NA       | NA       | NA          | NA         | NA          | NA                 | NA         | NA.         | NA      | NA.                           |
| 1      | For portable Battery used in consumer electronics which are rechargeable              | Nickel Cadmium      | NA       | NA       | NA          | NA         | NA          | NA                 | NA         | NA.         | NA      | NA.                           |
|        |                                                                                       | Zinc Based          | NA       | NA       | NA          | NA         | NA          | NA                 | NA         | NA          | NA      | NA                            |
|        |                                                                                       | Others              | NA       | NA       | NA          | NA         | NA          | NA                 | NA         | NA          | NA      | NA                            |
|        |                                                                                       | Lead Acid           | NA       | NA       | NA          | NA         | NA          | NA                 | NA         | NA          | NA      | NA                            |
|        |                                                                                       | Lithium Ion         | NA       | NA       | NA          | NA         | NA          | NA                 | NA         | NA          | NA      | NA                            |
| 2      | For portable Battery except those used in consumer electronics which are rechargeable | Nickel Cadmium      | NA       | NA       | NA          | NA         | NA          | NA                 | NA         | NA          | NA      | NA                            |
|        |                                                                                       | Zino Based          | NA       | NA       | NA          | NA         | NA          | NA                 | NA         | NA          | NA      | NA                            |
|        |                                                                                       | Others              | NA       | NA       | NA          | NA         | NA          | NA                 | NA         | NA          | NA      | NA                            |
|        |                                                                                       | Lead Acid           | NA       | NA       | NA          | NA         | NA          | NA                 | NA         | NA.         | NA      | NA                            |
|        |                                                                                       | Lithium Ion         | NA       | NA       | NA          | NA         | NA          | NA                 | NA         | NA.         | NA      | NA.                           |
| 3      | Automotive Battery                                                                    | Nickel Cadmium      | NA       | NA       | NA          | NA         | NA          | NA                 | NA         | NA.         | NA      | NA.                           |
|        |                                                                                       | Zinc Based          | NA       | NA       | NA          | NA         | NA          | NA                 | NA         | NA.         | NA      | NA.                           |
|        |                                                                                       | Others              | NA       | NA       | NA          | NA         | NA          | NA                 | NA         | NA.         | NA      | NA                            |
|        |                                                                                       | Lead Acid           | NA       | NA       | NA          | NA         | NA          | NA                 | NA         | NA          | NA      | NA                            |
|        |                                                                                       | Lithium Ion         | NA       | NA       | NA          | NA         | NA          | NA                 | NA         | NA          | NA      | NA                            |
| 4      | Industrial Battery                                                                    | Nickel Cadmium      | NA       | NA       | NA          | NA         | NA          | NA                 | NA         | NA.         | NA      | NA.                           |
|        |                                                                                       | Zino Based          | NA       | NA       | NA          | NA         | NA          | NA                 | NA         | NA          | NA      | NA                            |
|        |                                                                                       | Others              | NA       | NA       | NA          | NA         | NA          | NA                 | NA         | NA          | NA      | NA                            |
|        |                                                                                       | Lead Acid           | NA       | NA       | NA          | NA         | NA          | NA                 | NA         | NA          | NA      | NA                            |

Figure 15: Recycling Targets

#### 5.0 Daily Sales Data

- a) Select ADD DATA and select date of sales
- b) Select Producer Type from the drop down menu
- c) Select Battery Type sold in the market from the drop down menu
- d) Select Battery Composition from the drop down menu
- e) Enter name of brand of battery sold in market

f) If battery is sold contained in an equipment then enter the type of equipment sold (for example:

- mobile phone, EV Cars etc.). If a new battery is sold, then mention 'NA'

- d) Enter quantity of battery sold in numbers
- e) Enter quantity of battery sold in kg
- f) Produce shall upload the invoice of transaction

| lect Producer Type                                                                                    |                                            |  |
|----------------------------------------------------------------------------------------------------|--------------------------------------------|--|
| nter Name of Battery Brand                                                                            | Enter Name of Equipment Containing Battery |  |
| elect Battery Composition                                                                             |                                            |  |
|                                                                                                    |                                            |  |
|                                                                                                    |                                            |  |
| ype of Battery                                                                                        |                                            |  |
| ype of Battery<br>uantity Sold (in Number)                                                            |                                            |  |
| ype of Battery<br>uantity Sold (in Number)<br>/rite the number of battery sold on the selected date   |                                            |  |
| Type of Battery<br>Quantity Sold (in Number)<br>Write the number of battery sold on the selected date |                                            |  |